卒業・修了時アンケートマニュアル

- 【 アクセス方法 】
- ●履修登録と同様、ID及びパスワードを入力すると学内及び学外のパソコンから接続可能となっています。
  ※スマートフォンを使用の際は学内無線LANをご利用ください。
- 【 アンケートに回答する 】
- URL https://kym.kobe-u.ac.jp
- 「うりぼーネット」にログイン → アンケート → アンケート回答・集計結果参照 → 一般アンケートへ → 卒業・修了時アンケート → 「回答受付中」をクリックして、 アンケート回答・回答入力画面へ進んでください。

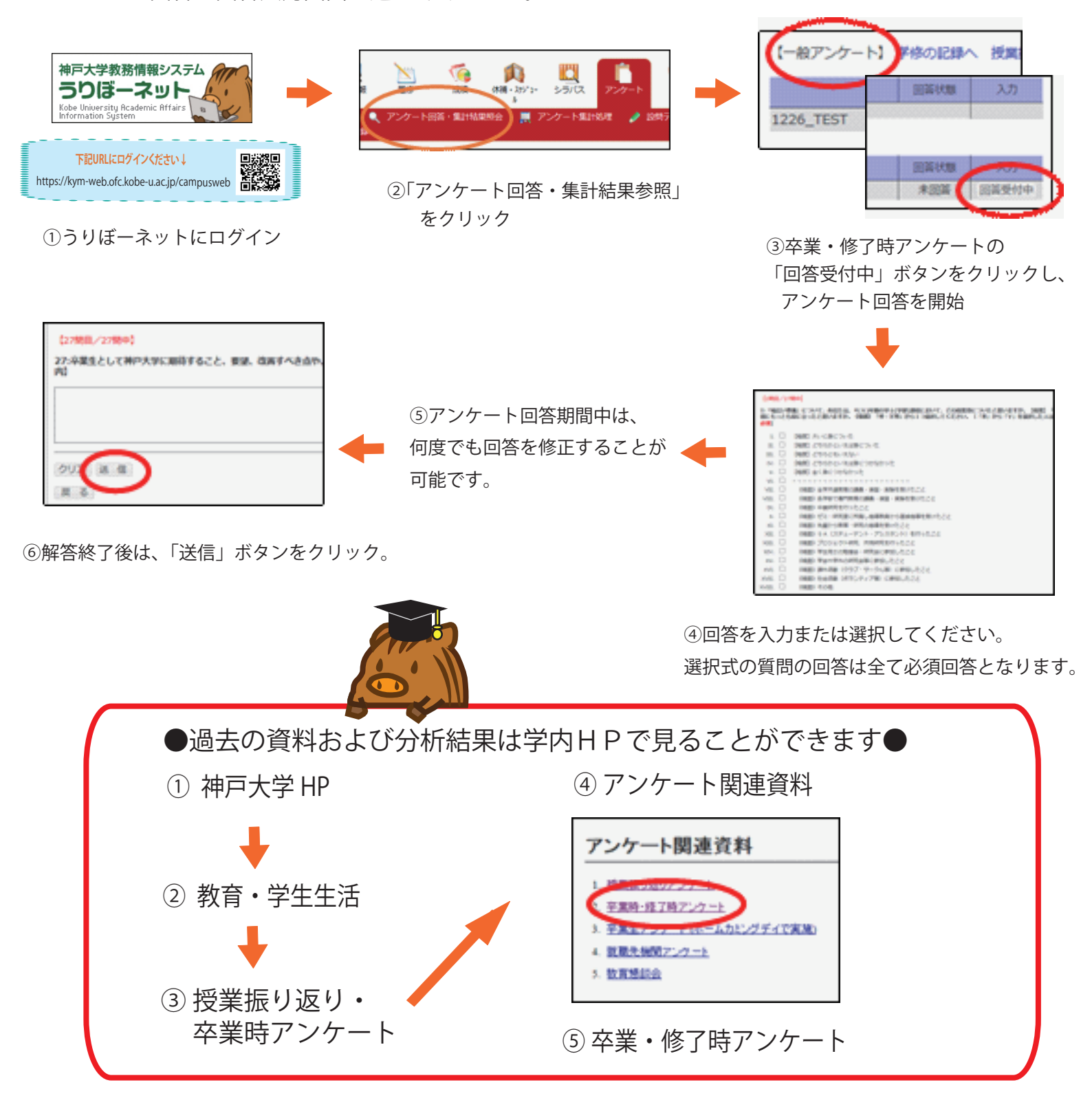